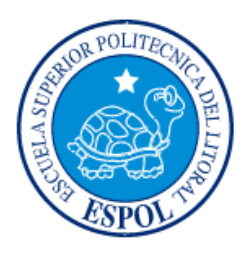

# ESCUELA SUPERIOR POLITÉCNICA DEL LITORAL

# Facultad de Ingeniería en Electricidad y Computación

"DESARROLLO DE UN APLICATIVO MOVIL PARA EL MANEJO DE QUEJAS Y/O SUGERENCIAS DE LOS RESIDENTES DE LA URBANIZACIÓN VILLA CLUB"

# **INFORME DE MATERIA INTEGRADORA**

Previa a la obtención del Título de:

# LICENCIADO EN SISTEMAS DE INFORMACION

# ANIBAL RENZO BAQUE CHELE

# GEOVANNA STEFANIA REINOSO VILLANUEVA

GUAYAQUIL - ECUADOR

AÑO: 2018

## AGRADECIMIENTOS

A Dios todopoderoso por guiarme en cada paso de mi vida.

A mis padres por ser el motor que me motiva a seguir adelante.

#### Anibal Renzo Baque Chele

Mis más sinceros agradecimientos a Dios porque sin él, nada de esto fuera posible.

A mis padres y hermana, quienes estuvieron conmigo en todo momento, brindándome su amor, paciencia y apoyo incondicional.

Al Sr. Anibal Baque quien no permitió que nunca desmaye y me enseñó a que mis mayores miedos y debilidades los supiera convertir en fortalezas, y así poder sobrellevar cualquier adversidad que se pudiera presentar.

A la Escuela Superior Politécnica del Litoral por abrirme las puertas y permitirme culminar mi carrera, a mis maestros quienes me impartieron sus enseñanzas, conocimientos y me formaron como profesional en esta prestigiosa institución.

#### Geovanna Stefania Reinoso Villanueva

## DEDICATORIA

El presente proyecto lo dedico a mi familia, quienes estuvieron conmigo en cada paso de mi vida, en cada acierto y desacierto, siempre dándome las fuerzas necesarias para seguir adelante.

#### Anibal Renzo Baque Chele

El presente proyecto lo dedico a mi madre la Tnlga. Carmen Villanueva, quien es el pilar fundamental en mi vida, ejemplo de lucha y perseverancia, quien siempre estuvo conmigo, brindándome su amor incondicional, sin importar las duras situaciones que se pudieron presentar. A mi padre el Ing. Luis Reinoso quien me dio la motivación para elegir esta carrera universitaria y me ayudó con sus conocimientos y consejos.

A la Srta. Tatiana Reinoso mi hermana, por su colaboración en cada momento que la necesité y ser uno de los motores de mi vida.

Y al Sr. Anibal Baque, una persona muy especial en mi vida, con quien he compartido mi vida universitaria y quien me apoyó en todo lo largo de mi carrera.

Geovanna Stefania Reinoso Villanueva

TRIBUNAL DE EVALUACIÓN

Msig. Ronald Barriga

PROFESOR DE MATERIA

INTEGRADORA

Msig. Omar Maldonado

TUTOR ACADEMICO

# **DECLARACIÓN EXPRESA**

"La responsabilidad y la autoría del contenido de este Trabajo de Titulación, nos corresponde exclusivamente; y damos nuestro consentimiento para que la ESPOL realice la comunicación pública de la obra por cualquier medio con el fin de promover la consulta, difusión y uso público de la producción intelectual"

Anibal Renzo Baque Chele

Geovanna Stefania Reinoso Villanueva

#### RESUMEN

La falta de comunicación entre el administrador y residentes es uno de los principales problemas en las urbanizaciones, los dueños de las viviendas alegan que no son debidamente informados de las noticias que se dan a diario en su urbanización. Además, los residentes no pueden realizar reclamos, debido a que deben hacerlo únicamente acercándose a la administración, y por diferentes motivos no pueden hacerlo dentro del horario establecido. Es por este motivo que se plantea el desarrollo de un aplicativo móvil que permita mantener informado a los residentes de las distintas actividades, resoluciones o novedades que se presenten en la urbanización y al mismo tiempo pueden realizar reclamos, hacer el seguimiento de esta, y así conocer el estado o avance de su reclamo.

En el primer capítulo se plantea cual es la problemática a resolver y la solución propuesta, el segundo capítulo detalla la metodología y herramientas de desarrollo a utilizar para la implementación de la solución, el tercer capítulo contiene los criterios de aceptación del usuario y resultados esperados y en el cuarto capítulo se muestra la solución implementada.

# ÍNDICE GENERAL

| AGRADECIMIENTOSii                                |  |  |  |  |
|--------------------------------------------------|--|--|--|--|
| DEDICATORIAiii                                   |  |  |  |  |
| TRIBUNAL DE EVALUACIÓNiv                         |  |  |  |  |
| DECLARACIÓN EXPRESAv                             |  |  |  |  |
| RESUMENvi                                        |  |  |  |  |
| ÍNDICE GENERALvii                                |  |  |  |  |
| ÍNDICE DE FIGURASix                              |  |  |  |  |
| ÍNIDICE DE TABLASx                               |  |  |  |  |
| CAPÍTULO 1 1                                     |  |  |  |  |
| 1. GENERALIDADES 1                               |  |  |  |  |
| 1.1 Antecedentes 1                               |  |  |  |  |
| 1.2 Objetivo General 2                           |  |  |  |  |
| 1.3 Objetivos Específicos 2                      |  |  |  |  |
| 1.4 Causas y Efectos 3                           |  |  |  |  |
| 1.5 Soluciones Similares 3                       |  |  |  |  |
| 1.6 Descripción del Proyecto 4                   |  |  |  |  |
| CAPÍTULO 2                                       |  |  |  |  |
| 2. SOLUCION PROPUESTA                            |  |  |  |  |
| 2.1 Metodología Utilizada 6                      |  |  |  |  |
| 2.1.1 Lista Priorizada7                          |  |  |  |  |
| 2.1.2 Historias de Usuarios12                    |  |  |  |  |
| 2.1.3 Criterios de Aceptación15                  |  |  |  |  |
| 2.1.4 Blackboard SCRUM20                         |  |  |  |  |
| 2.2 Desarrollo de la Aplicación21                |  |  |  |  |
| CAPÍTULO 3                                       |  |  |  |  |
| 3. IMPLEMENTACIÓN DE LA SOLUCIÓN 24              |  |  |  |  |
| 3.1 Instalación de la plataforma de desarrollo24 |  |  |  |  |
| 3.1.1 Instalación NodeJS24                       |  |  |  |  |

|        | 3.1.2     | Instalación IONIC                                                                      | .29        |
|--------|-----------|----------------------------------------------------------------------------------------|------------|
|        | 3.1.3     | Pantallas de captura que demuestra que los criterios aceptación se han hecho efectivos | ; de<br>30 |
| 3      | 3.2 Crite | erios de aceptación del producto o servicio                                            | . 36       |
|        | 3.2.1     | Matriz de criterios de aceptación                                                      | .36        |
|        | 3.2.2     | Informe de pruebas                                                                     | .42        |
|        | 3.2.3     | Métodos para corrección (Sprint)                                                       | .42        |
| CAPIT  | ULO 4     |                                                                                        | . 43       |
| 4. SO  | LUCIÓN    | TECNOLÓGICA IMPLEMENTADA                                                               | . 43       |
| CONCI  | LUSIONE   | S Y RECOMENDACIONES                                                                    | . 46       |
| BIBLIO | GRAFIA    |                                                                                        | . 47       |

# ÍNDICE DE FIGURAS

| Figure 2.1: Blackboard SCRLIM                         | 21         |
|-------------------------------------------------------|------------|
| Figura 3.1: Sitio descarga Node IS                    | 21         |
| Figura 3.2: Instalador Node IS                        | . 24       |
| Figura 3.2: Fiscular instalador                       | . 25       |
| Figura 3.4: Pantalla inicio instalación Node IS       | 25.<br>26  |
| Figura 3.5: Términos y Condiciones Node IS            | 20 .<br>26 |
| Figura 3.6: Carpeta destino Node IS                   | . 20<br>27 |
| Figura 3.0. Calpeta destillo Nodeso                   | . 21<br>27 |
| Figura 3.8: Inicio de instalación Node IS             | . 21<br>28 |
| Figure 2.0: Inicio de Instalación Node IS             | . 20<br>20 |
| Figura 3.9. Instalación Node IS finalizada            | . 20       |
| Figura 3.10. Instalación Nouejo Infalizada            | . 29<br>20 |
| Figura 3.11. Contario Instalación IONIC               | . 29<br>20 |
| Figura 3.12. Captura Pantalla Inicio de Sesion        | . 30<br>20 |
| Figura 3.13. Captura Pantalla Registro                | . 30<br>24 |
| Figura 3.14. Captura de Partalla Merio Filicipal      | וט.<br>10  |
| Figura 3.15: Captura de Pantalla Crear Queja          | . 31<br>20 |
| Figura 3.16: Captura de Pantalla Crear Queja 2        | . 32       |
| Figura 3.17: Captura de Pantalla Seguimiento Queja    | . 32       |
| Figura 3.18: Captura de Pantalla Seguimiento Queja 2  | . 33       |
| Figura 3.19: Captura de Pantalla Noticias             | . 33       |
| Figura 3.20: Captura de Pantalla Noticias 2           | . 34       |
| Figura 3.21: Captura de Pantalla Noticias – Piscina   | . 34       |
| Figura 3.22: Captura de Pantalla Cambiar Contraseña   | . 35       |
| Figura 3.23: Captura de Pantalla Cambiar Contraseña 2 | . 35       |
| Figura 3.24: Captura de Pantalla Cambiar Contraseña 3 | . 36       |
| Figura 4.1: Ingreso Nueva Noticia                     | . 43       |
| Figura 4.2: Ingresar Resolución Queja                 | . 44       |
| Figura 4.3: Ver Noticias                              | . 44       |
| Figura 4.4: Crear Queja                               | . 45       |
| Figura 4.5: Seguimiento Queja                         | . 45       |

# ÍNIDICE DE TABLAS

| Tabla 1: Causa y Efecto                             | 3  |
|-----------------------------------------------------|----|
| Tabla 2: Lista Priorizada                           | 8  |
| Tabla 3: HU1 - Inicio de Sesión                     | 12 |
| Tabla 4: HU2 -Registrar                             | 12 |
| Tabla 5: HU3 - Pantalla Principal                   | 13 |
| Tabla 6: HU4 - Crear Queja                          | 13 |
| Tabla 7: HU5 - Seguimiento Queja                    | 13 |
| Tabla 8: HU6 – Noticias                             | 14 |
| Tabla 9: HU7 - Noticias/Piscina                     | 14 |
| Tabla 10: HU8 - Cambiar Contraseña                  | 14 |
| Tabla 11: Criterio - Inicio Sesión                  | 15 |
| Tabla 12: Criterio – Registrarse                    | 16 |
| Tabla 13: Criterio - Pantalla Principal             | 17 |
| Tabla 14: Criterio - Crear Queja                    | 17 |
| Tabla 15: Criterio - Seguimiento Queja              | 18 |
| Tabla 16: Criterio – Noticias                       | 19 |
| Tabla 17: Criterio - Noticias/Piscina               | 19 |
| Tabla 18: Criterio - Cambio de Contraseña           | 20 |
| Tabla 19: Desarrollo de la Aplicación               | 21 |
| Tabla 20: HU1-Criterio de Aceptación hecho efectivo | 36 |
| Tabla 21: HU2-Criterio de Aceptación hecho efectivo | 37 |
| Tabla 22: HU3-Criterio de Aceptación hecho efectivo | 37 |
| Tabla 23: HU4-Criterio de Aceptación hecho efectivo | 38 |
| Tabla 24: HU5-Criterio de Aceptación hecho efectivo | 39 |
| Tabla 25: HU6-Criterio de Aceptación hecho efectivo | 40 |
| Tabla 26: HU7-Criterio de Aceptación hecho efectivo | 40 |
| Tabla 27: HU8-Criterio de Aceptación hecho efectivo | 41 |
|                                                     |    |

## **CAPÍTULO 1**

#### 1. GENERALIDADES

En este capítulo se pretende analizar la problemática que existe en las urbanizaciones por la falta de comunicación entre residentes y administradores, y dar a conocer como mediante la implementación de un aplicativo móvil, se podrán solucionar dichos inconvenientes y así se logrará beneficiar ambas partes.

#### 1.1 Antecedentes

En la actualidad se ha podido constatar que existen problemas en lo que respecta la comunicación por parte de la administración de la urbanización con los residentes, lo que da como resultado la falta de colaboración de los mismos, la cual está relacionada al desconocimiento, la desinformación o la falta de actitud responsable hacia ellos mismos y los que los rodean.

Los administradores de las urbanizaciones manifiestan que todo residente es debidamente informado de las normas y reglamentos que se deben cumplir en la urbanización. Esta información es entregada al residente en hojas, una vez que el residente ingrese a formar parte del condominio. Al igual que el envío de circulares.

Pero en ocasiones los residentes no leen o no le dan mayor importancia a esta información. Lo que implica que no están al tanto de las obras y reparaciones, solicitudes atendidas, entre otras. Otra posible causa del problema es la no asistencia de los residentes a las juntas o asambleas que se llevan a cabo, para estar informados de posibles nuevas resoluciones que se van a tomar, o tratar algún tema en particular sobre la urbanización. Como resultado los residentes que no asisten desconocen las decisiones consensuadas y manifiestan malestar por no sentirse involucrados en la nueva toma de decisiones.

La falta de información de los residentes también se debe a que por motivos de trabajo salen muy temprano y llegan a casa en la noche, lo que les impide realizar algún reclamo en administración, asistir a las juntas o asambleas, tener acceso al reglamento, realizar reservas de las áreas sociales y más actividades relacionadas.

#### 1.2 Objetivo General

Desarrollar un aplicativo móvil que permita a los residentes ver noticias referentes a su urbanización y realizar el ingreso de quejas, permitiéndole ver el estado de su reclamo.

#### 1.3 Objetivos Específicos

- Analizar los procesos que se realizan dentro de la urbanización, para de esta manera poder satisfacer las necesidades de cada uno de los involucrados de las tareas que serán optimizadas.
- ✓ Ofrecer información actualizada al residente respecto a su urbanización.
- ✓ Mantener informado al residente del estado de su reclamo, permitiéndole realizar seguimiento sin necesidad de ir a la administración.

#### 1.4 Causas y Efectos

A continuación, se muestran las causas y consecuencias del problema de los residentes de urbanizaciones (Ver Tabla 1).

#### Tabla 1: Causa y Efecto

| CAUSA                                   | EFECTO                                  |
|-----------------------------------------|-----------------------------------------|
| Falta de información de los residentes  | Incumplimiento de las reglas y normas   |
|                                         | de la urbanización.                     |
| La administración de la urbanización    | Residentes no pueden presentar sus      |
| solo atiende en un horario especifico.  | reclamos a administración.              |
| El dueño de la vivienda no se encuentra | No puede ver el seguimiento de la       |
| habitando la caso                       | reparación que se esté realizando en la |
|                                         | casa.                                   |

#### 1.5 Soluciones Similares

**VIVOOK:** Es una aplicación móvil, que permite a los dueños de condominios conocer todo lo que sucede en su condominio y a los administradores ver la contabilidad referente a los pagos de los residentes. Se encuentra dirigida para condominios del país de Panamá.

**MisCondos:** Permite mantener una comunicación entre el residente y el administrador del condominio, por medio del aplicativo móvil, en la que el residente puede conocer si le ha llegado alguna correspondencia o encomienda, realizar apartado de área social, sin necesidad de acercarse a la administración.

Este aplicativo móvil se encuentra únicamente en portugués.

#### 1.6 Descripción del Proyecto

La aplicación móvil permitirá mostrar de manera adecuada toda la información de la urbanización a sus residentes.

En la opción Noticias, el residente podrá elegir si desea ver información respecto a:

- Piscina:
  - ✓ Horarios de Uso.
  - ✓ Verificar si se encuentra en mantenimiento.
  - ✓ Verificar si está disponible o se encuentra reservada.
  - ✓ Personal encargado.
- Cancha:
  - ✓ Ver si existe algún evento.
  - ✓ Horario.
  - ✓ Persona encargada.
- Seguridad:
  - ✓ Personal que se encuentra trabajando.
  - ✓ Si se realiza algún cambio.
  - ✓ Nuevas medidas de seguridad.
- Directiva:
  - ✓ Fecha de última reunión.
  - ✓ Asuntos tratados.
  - ✓ Resoluciones tomadas.
- Mascotas:
  - ✓ Reglamento.
  - ✓ Mascota extraviada.

- Servicios Básicos:
  - ✓ Horario de corte de agua.
  - ✓ Fecha de reparaciones.

El menú Quejas cuenta con las opciones:

- Crear.
- Seguimiento.

Estas opciones permitirán a los residentes ingresar alguna queja y/o reclamo que desea realizar y poder llevar un seguimiento de esta sin necesidad de acercarse a la administración de la urbanización, debido a que por lo general no cuentan con el tiempo necesario.

También la administración podrá mantener informado al residente sobre las actividades que se podrán llevar a cabo en la urbanización, y de esta manera contará con un respaldo, donde se podrá constatar que el residente si fue notificado sobre alguna nueva resolución que se llevará a cabo.

## **CAPÍTULO 2**

## 2. SOLUCION PROPUESTA

Hoy en día el uso de aplicaciones móviles tiene una gran acogida por parte de los usuarios de smartphones, por lo que es fundamental estar a la par con la tecnología actual.

De acuerdo con la problemática descrita en el capítulo anterior, se plantea la implementación de una aplicación móvil que permita mantener informado a los residentes de las distintas actividades, resoluciones, entre otras, que se llevaran a cabo en la urbanización.

Al mismo tiempo el residente podrá realizar el ingreso de quejas y hacer el seguimiento de esta, conociendo su estado y avance. Todo esto lo podrá realizar desde cualquier lugar donde se encuentre, sin tener que ir donde el administrador de la urbanización.

#### 2.1 Metodología Utilizada

La metodología que se escogió para llevar a cabo la implementación del aplicativo móvil es "SCRUM", también denominada Metodología Ágil, la cual permite llevar a cabo el desarrollo de un proyecto, mediante un conjunto de buenas prácticas, con una retroalimentación constante, permitiendo trabajar de manera colaborativa entre los integrantes del equipo de trabajo. [1]

La tabla que se muestra a continuación detalla las actividades que se llevaran a cabo por el equipo de trabajo, las cuales se encuentran ordenadas de acuerdo con la prioridad determinada por el equipo de trabajo, en base a los requerimientos del usuario.

| ID    | REQUERIMIENTO                   | USUARIO                     | DESCRIPCION                                                                    | PRIORIDAD | ESTIMACION | SPRINT |
|-------|---------------------------------|-----------------------------|--------------------------------------------------------------------------------|-----------|------------|--------|
| SP1-1 | Levantamiento de<br>Información |                             | Recaudar toda la información necesaria.                                        | 2         | 3          |        |
| SP1-2 | Diseño del Prototipo            |                             | Realizar el modelado de las<br>pantallas principales de la<br>aplicación.      | 7         | 7          | 1      |
| SP1-3 | Ambiente de Trabajo             |                             | Instalación de los programas en<br>que se desarrollará la aplicación<br>móvil. | 8         | 2          |        |
| SP2-1 | Base de Datos                   |                             | Creación del script de la base de datos.                                       | 10        | 10         |        |
| SP2-2 | Inicio de Sesión                | Residente/<br>Administrador | Usuario pueda autenticarse y acceder a la aplicación.                          | 9         | 10         |        |
| SP2-3 | Registrarse                     | Residente/<br>Administrador | Registro de usuario para obtener<br>usuario y contraseña.                      | 9         | 10         | 2      |
| SP2-4 | Servicio Web                    |                             | Creación Script para unir<br>Aplicativo móvil con la Base de<br>Datos.         | 10        | 10         |        |

#### Tabla 2: Lista Priorizada

| ID    | REQUERIMIENTO                     | USUARIO                     | DESCRIPCION                                                                                                    | PRIORIDAD | ESTIMACION | SPRINT |
|-------|-----------------------------------|-----------------------------|----------------------------------------------------------------------------------------------------|-----------|------------|--------|
| SP3-1 | Pantalla Principal                | Residente/<br>Administrador | Diseño de pantalla principal,<br>incluido menú con sus opciones<br>laterales.                                           | 8         | 8          |        |
| SP3-2 | Pantalla Quejas                   | Residente                   | Mostrará las opciones de Crear<br>Queja y Dar Seguimiento.                                                              | 10        | 10         |        |
| SP3-3 | Pantalla Crear Queja              | Residente                   | El residente podrá ingresar el<br>detalle de su reclamo, para que<br>sea atendido por la<br>administración.             | 10        | 14         | 3      |
| SP3-4 | Servicio Web                      |                             | Creación Script para unir<br>Aplicativo móvil con la Base de<br>Datos.                                                  | 10        | 10         |        |
| SP4-1 | Pantalla Seguimiento<br>de Quejas | Residente                   | Realizar seguimiento de la queja<br>que fue previamente creada por<br>el residente.                                     | 10        | 14         |        |
| SP4-2 | Pantalla Noticias                 | Residente                   | Usuario podrá verificar<br>novedades y/o noticias<br>referentes a la urbanización,<br>eligiendo la categoría que desee. | 7         | 10         | 4      |

| ID    | REQUERIMIENTO                             | USUARIO       | DESCRIPCION                                                                       | PRIORIDAD | ESTIMACION | SPRINT |
|-------|-------------------------------------------|---------------|-----------------------------------------------------------------------------------|-----------|------------|--------|
| SP4-3 | Pantalla<br>Noticias/Piscina              | Residente     | Verificar horarios de atención, de<br>mantenimiento, si está<br>disponible.       | 4         | 7          |        |
| SP4-5 | Pantalla<br>Noticias/Seguridad            | Residente     | Ver si existe algún cambio de guardianía.                                         | 4         | 7          |        |
| SP4-6 | Pantalla<br>Noticias/Directiva            | Residente     | Conocer alguna nueva<br>disposición.                                              | 4         | 7          | 4      |
| SP4-7 | Pantalla<br>Noticias/Mascotas             | Residente     | Ver algún evento que se vaya a realizar.                                          | 4         | 7          |        |
| SP4-8 | Pantalla<br>Noticias/Servicios<br>Básicos | Residente     | Saber si existirá un corte de agua<br>o alguna reparación.                        | 4         | 7          |        |
| SP4-9 | Servicio Web                              |               | Creación Script para unir<br>Aplicativo móvil con la Base de<br>Datos.            | 9         | 10         |        |
| SP5-1 | Perfil/Permisos                           | Administrador | Asignar permisos de acuerdo<br>con el perfil, si es residente o<br>administrador. | 10        | 8          | 5      |

| ID    | REQUERIMIENTO                        | USUARIO                     | DESCRIPCION                                                                           | PRIORIDAD | ESTIMACION | SPRINT |
|-------|--------------------------------------|-----------------------------|---------------------------------------------------------------------------------------|-----------|------------|--------|
| SP5-2 | Configuración/<br>Cambiar Contraseña | Residente/<br>Administrador | Cambio de contraseña,<br>parametrización recepción de<br>notificaciones.              | 7         | 8          | 5      |
| SP5-3 | Servicio Web                         |                             | Creación Script para unir<br>Aplicativo móvil con la Base de<br>Datos.                | 10        | 10         |        |
| SP6-1 | Pruebas                              | Residente                   | Ejecución de pruebas del<br>aplicativo móvil.                                         | 9         | 7          |        |
| SP6-2 | Correcciones y<br>mejoras            | Residente/<br>Administrador | Realizar correcciones en base a<br>las pruebas realizadas a los<br>posibles usuarios. | 9         | 9          | 6      |

#### 2.1.2 Historias de Usuarios

Las historias de usuarios definen cuales son los requerimientos del usuario final, en lo que respecta a la aplicación. Mediante esta herramienta se podrá validar si las funcionalidades de la aplicación móvil cumplen de manera satisfactoria las necesidades del usuario.

#### Tabla 3: HU1 - Inicio de Sesión

| HISTORIA DE USUARIO – SPRINT 2 |                                                                |  |  |
|--------------------------------|----------------------------------------------------------------|--|--|
| CODIGO                         | HU1                                                            |  |  |
| NOMBRE                         | Inicio de Sesión                                               |  |  |
| ACTOR                          | Residente                                                      |  |  |
| DESCRIPCION                    | Como usuario quiero iniciar sesión en la aplicación móvil y de |  |  |
|                                | esta manera poder hacer uso de los beneficios de esta.         |  |  |

#### Tabla 4: HU2 -Registrar

| HISTORIA DE USUARIO – SPRINT 2 |                                                           |  |  |
|--------------------------------|-----------------------------------------------------------|--|--|
| CODIGO                         | HU2                                                       |  |  |
| NOMBRE                         | Registrar                                                 |  |  |
| ACTOR                          | Residente                                                 |  |  |
| DESCRIPCION                    | Como usuario quiero registrarme en la aplicación móvil, y |  |  |
|                                | obtener un usuano y contrasena.                           |  |  |

#### Tabla 5: HU3 - Pantalla Principal

| HISTORIA DE USUARIO – SPRINT 3 |                                                               |  |  |
|--------------------------------|---------------------------------------------------------------|--|--|
| CODIGO                         | HU3                                                           |  |  |
| NOMBRE                         | Pantalla Principal                                            |  |  |
| ACTOR                          | Residente                                                     |  |  |
|                                | Como usuario deseo poder ver el menú principal del aplicativo |  |  |
| DESCRIPCION                    | móvil, y así poder acceder a la opción que desee de manera    |  |  |
|                                | sencilla.                                                     |  |  |

#### Tabla 6: HU4 - Crear Queja

| HISTORIA DE USUARIO – SPRINT 3 |                                                              |  |
|--------------------------------|--------------------------------------------------------------|--|
| CODIGO                         | HU4                                                          |  |
| NOMBRE                         | Pantalla Crear Queja                                         |  |
| ACTOR                          | Residente                                                    |  |
| DESCRIPCION                    | Como usuario quiero poder crear mi queja, detallando todo lo |  |
|                                | referente a mi reclamo.                                      |  |

## Tabla 7: HU5 - Seguimiento Queja

| HISTORIA DE USUARIO – SPRINT 4 |                                                             |  |
|--------------------------------|-------------------------------------------------------------|--|
| CODIGO                         | HU5                                                         |  |
| NOMBRE                         | Pantalla Seguimiento Queja                                  |  |
| ACTOR                          | Residente                                                   |  |
| DESCRIPCION                    | Como usuario quiero realizar el seguimiento de la queja que |  |
|                                | realicé, para poder verificar el estado y avance de esta.   |  |

#### Tabla 8: HU6 – Noticias

| HISTORIA DE USUARIO – SPRINT 4 |                                                             |  |
|--------------------------------|-------------------------------------------------------------|--|
| CODIGO                         | HU6                                                         |  |
| NOMBRE                         | Pantalla Noticias                                           |  |
| ACTOR                          | Residente                                                   |  |
|                                | Como usuario quiero estar al día con todo lo referente a la |  |
| DESCRIPCION                    | urbanización y conocer las nuevas resoluciones o novedades  |  |
|                                | que se han presentado.                                      |  |

#### Tabla 9: HU7 - Noticias/Piscina

| HISTORIA DE USUARIO – SPRINT 4 |                                                                 |  |
|--------------------------------|-----------------------------------------------------------------|--|
| CODIGO                         | HU7                                                             |  |
| NOMBRE                         | Pantalla Noticias - Piscina                                     |  |
| ACTOR                          | Residente                                                       |  |
| DESCRIPCION                    | Como usuario quiero conocer si la piscina de la urbanización    |  |
|                                | se encuentra disponible o existe algún evento y de ser el caso, |  |
|                                | conocer el horario que se encontrará ocupada, sin necesidad     |  |
|                                | de ir a la administración.                                      |  |

#### Tabla 10: HU8 - Cambiar Contraseña

| HISTORIA DE USUARIO – SPRINT 5 |                                                              |  |
|--------------------------------|--------------------------------------------------------------|--|
| CODIGO                         | HU8                                                          |  |
| NOMBRE                         | Configuración – Cambiar Contraseña                           |  |
| ACTOR                          | Residente / Administrador                                    |  |
| DESCRIPCION                    | Como usuario quiero tener la opción de realizar el cambio de |  |
|                                | mi contraseña.                                               |  |

A continuación, se detallan los criterios de aceptación de cada una de las Historias de Usuarios.

| HISTORIA DE USUARIO | HU1                     |                          |
|---------------------|-------------------------|--------------------------|
|                     | CONDICIÒN               | RESULTADO                |
|                     |                         | Se debe cumplir que si   |
|                     |                         | ingresa usuario y        |
|                     |                         | contraseña correcta, se  |
|                     |                         | presenta la pantalla     |
|                     |                         | principal del aplicativo |
|                     |                         | móvil.                   |
|                     |                         | Se debe cumplir que si   |
| <b>CRITERIOS DE</b> | Cuando se inicia sesión | el usuario y contraseña  |
| ACEPTACION          | en la aplicación móvil  | ingresados no son        |
|                     |                         | correctos, se presenta   |
|                     |                         | mensaje de error.        |
|                     |                         | Se debe cumplir que si   |
|                     |                         | deja algún campo en      |
|                     |                         | blanco, ya sea usuario o |
|                     |                         | contraseña, se presenta  |
|                     |                         | mensaje de error.        |

#### Tabla 11: Criterio - Inicio Sesión

#### Tabla 12: Criterio – Registrarse

| HISTORIA DE USUARIO        | HU2                                                                 |                                                                                                    |
|----------------------------|---------------------------------------------------------------------|----------------------------------------------------------------------------------------------------|
|                            | CONDICIÒN                                                           | RESULTADO                                                                                                    |
| CRITERIOS DE<br>ACEPTACION | Cuando se realiza<br>registro, para obtener<br>usuario y contraseña | Se debe cumplir que si<br>ingresa todos los<br>campos que se<br>requieren para realizar<br>registro, se muestra<br>mensaje de Registro<br>Exitoso y se presenta<br>pantalla de Inicio de<br>Sesión.<br>Se debe cumplir que si<br>no ingresa todos los<br>campos que se<br>requieren para realizar<br>registro, presentar<br>mensaje de que debe<br>Ilenar todos los campos. |

#### Tabla 13: Criterio - Pantalla Principal

| HISTORIA DE USUARIO | HU3                  |                          |
|---------------------|----------------------|--------------------------|
|                     | CONDICIÒN            | RESULTADO                |
|                     |                      | Se debe cumplir que si   |
|                     |                      | ingresa con su usuario y |
|                     |                      | contraseña correctos,    |
|                     |                      | se muestra pantalla      |
|                     | Cuando se ingresa a  | principal de la          |
| <b>CRITERIOS DE</b> | aplicación móvil, se | aplicación.              |
| ACEPTACION          | presenta Pantalla    | Se debe cumplir que si   |
|                     | Principal            | ingresa con su usuario y |
|                     |                      | contraseña incorrectos,  |
|                     |                      | no se mostrará pantalla  |
|                     |                      | principal de la          |
|                     |                      | aplicación.              |

#### Tabla 14: Criterio - Crear Queja

| HISTORIA DE USUARIO        | HU4                         |                                                                                                    |
|----------------------------|-----------------------------|----------------------------------------------------------------------------------------------------|
|                            | CONDICIÒN                   | RESULTADO                                                                                                    |
| CRITERIOS DE<br>ACEPTACION | Cuando se crea una<br>Queja | Se debe cumplir que si<br>selecciona el botón<br>Crear y llena todos los<br>campos solicitados, se<br>muestra pantalla con<br>queja creada.<br>Se debe cumplir que si<br>no selecciona el botón<br>Crear, no se mostrará<br>pantalla. |

#### Tabla 15: Criterio - Seguimiento Queja

| HISTORIA DE USUARIO        | HU5                                                      |                                                                                                    |
|----------------------------|----------------------------------------------------------|----------------------------------------------------------------------------------------------------|
|                            | CONDICIÒN                                                | RESULTADO                                                                                                    |
| CRITERIOS DE<br>ACEPTACION | Cuando se quiere realizar<br>seguimiento de una<br>Queja | Se debe cumplir que si<br>selecciona el botón<br>Seguimiento y la Queja<br>ha sido creada<br>anteriormente, podrá<br>ver el estado de su<br>queja.<br>Se debe cumplir que si<br>selecciona el botón<br>Seguimiento y la queja<br>no ha sido creada<br>anteriormente, no podrá<br>ver el estado de su<br>queja. |

#### Tabla 16: Criterio – Noticias

| HISTORIA DE USUARIO        | HU6                                                       |                                                                                                    |
|----------------------------|-----------------------------------------------------------|----------------------------------------------------------------------------------------------------|
|                            | CONDICIÒN                                                 | RESULTADO                                                                                                    |
| CRITERIOS DE<br>ACEPTACION | Cuando se quiere<br>ingresar a la pantalla de<br>Noticias | Se debe cumplir que si<br>selecciona el botón<br>Noticias de la pantalla<br>principal, se mostrará<br>las categorías, para que<br>seleccione la que<br>desee.<br>Se debe cumplir que si<br>no selecciona el botón<br>Noticias de la pantalla<br>principal, no se mostrará<br>la pantalla Noticias con<br>sus categorías. |

#### Tabla 17: Criterio - Noticias/Piscina

| HISTORIA DE USUARIO | HU8                                               |                           |  |
|---------------------|---------------------------------------------------|---------------------------|--|
|                     | CONDICIÒN                                         | RESULTADO                 |  |
|                     |                                                   | Se debe cumplir que si    |  |
|                     |                                                   | el usuario se encuentra   |  |
|                     |                                                   | registrado, selecciona la |  |
|                     |                                                   | opción Configuración, y   |  |
|                     |                                                   | elige cambio de           |  |
|                     | Cuando se quiere realizar<br>cambio de contraseña | contraseña. Podrá         |  |
|                     |                                                   | realizar el cambio y se   |  |
|                     |                                                   | mostrará un mensaje de    |  |
|                     |                                                   | que su contraseña fue     |  |
|                     |                                                   | cambiada.                 |  |
|                     |                                                   | Se debe cumplir que si    |  |
|                     |                                                   | el usuario no se          |  |
|                     |                                                   | encuentra registrado, no  |  |
|                     |                                                   | podrá realizar cambio     |  |
|                     |                                                   | de contraseña.            |  |

#### Tabla 18: Criterio - Cambio de Contraseña

#### 2.1.4 Blackboard SCRUM

Para poder realizar seguimiento a las tareas que se llevan a cabo para el desarrollo del aplicativo móvil, se utiliza la herramienta gratuita Blackboard TRELLO.

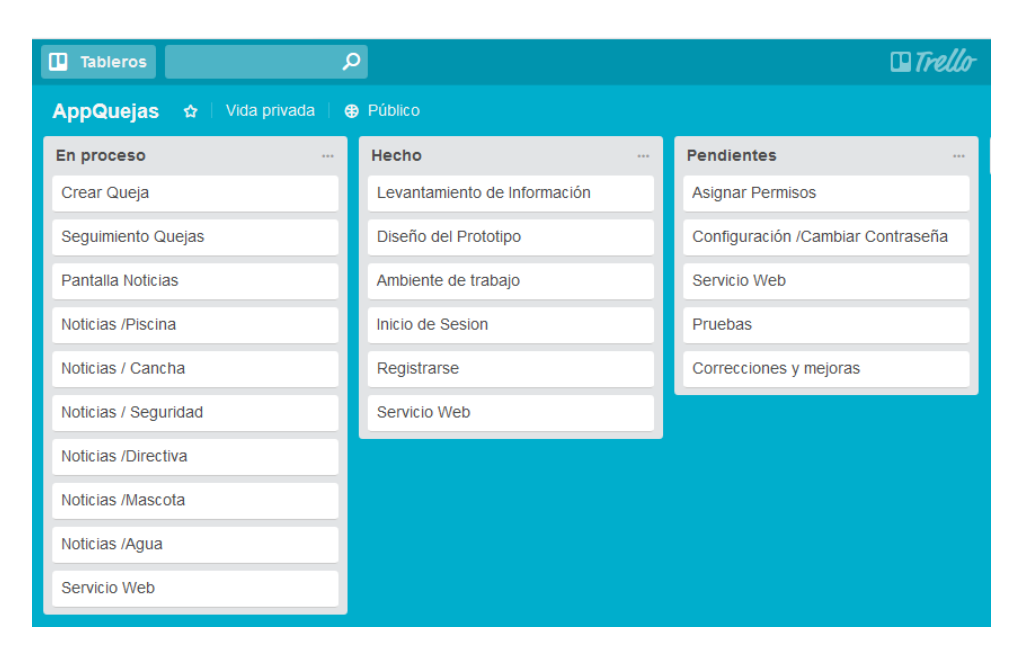

Figura 2.1: Blackboard SCRUM

#### 2.2 Desarrollo de la Aplicación

Para la implementación del aplicativo móvil, fueron utilizadas tecnologías que se detallan en la tabla a continuación:

#### Tabla 19: Desarrollo de la Aplicación

| Plataforma gratuita.<br>Código abierto.<br>Facilita creación de aplicaciones<br>móviles.<br>Utiliza HTML5.           | TECNOLOGIA | VENTAJAS                                                                                                    |
|----------------------------------------------------------------------------------------------------|------------|----------------------------------------------------------------------------------------------------|
| diferentes plataformas, y se pueden<br>instalar en distintos sistemas operativos<br>móviles: Windows, Android e IOS. |            | <ul> <li>Plataforma gratuita.</li> <li>Código abierto.</li> <li>Facilita creación de aplicaciones<br/>móviles.</li> <li>Utiliza HTML5.</li> <li>Las aplicaciones se pueden crear en<br/>diferentes plataformas, y se pueden<br/>instalar en distintos sistemas operativos<br/>móviles: Windows, Android e IOS.</li> </ul> |

#### TECNOLOGIA

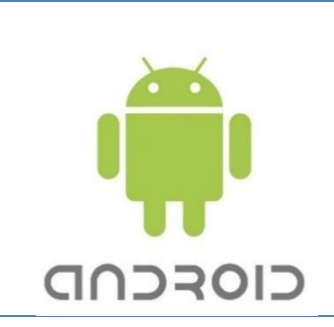

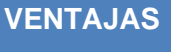

Entorno de desarrollo oficial para el desarrollo de aplicaciones móviles del sistema operativo Android.

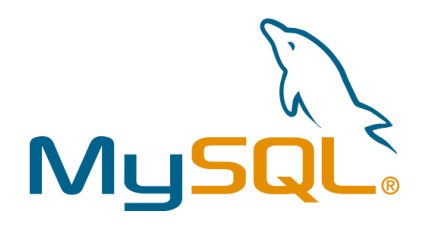

#### Open source.

Puede ejecutarse sin ningún problema, en máquinas que no sean de gran capacidad.

Es una de las mejores opciones para trabajar con aplicaciones web.

Su conectividad, velocidad, y seguridad hacen de MySQL Server altamente apropiado para acceder bases de datos en Internet.

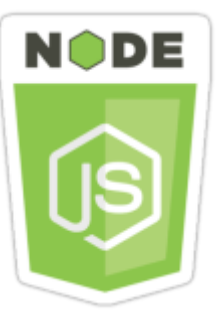

Multiplataforma.

Código abierto.

Diseñado para correr de manera rápida en navegadores.

Su tecnología permite ejecutar Node js como un motor en el lado del servidor.

| TECNOLOGIA        | VENTAJAS                                                                                                    |  |  |
|-------------------|----------------------------------------------------------------------------------------------------|--|--|
| <b>អ៊័ heroku</b> | Plataforma como servicio de<br>computación en la nube.<br>Utiliza Heroku DNS Server para correr<br>las aplicaciones que corren desde el<br>servidor Heroku.<br>Maneja repositorios, los cuales son<br>subidos por los usuarios. |  |  |
|                   |                                                                                                    |  |  |

# **CAPÍTULO 3**

## 3. IMPLEMENTACIÓN DE LA SOLUCIÓN

La implementación del aplicativo móvil se trabajó con las herramientas de desarrollo descritas en el capítulo anterior (Ver Tabla 19).

Y en lo que respecta al hardware, se trabajó en una PC con sistema operativo Windows, donde se preparó el ambiente de desarrollo de IONIC 2.

#### 3.1 Instalación de la plataforma de desarrollo

IONIC 2 es un framework que permite el desarrollo de aplicaciones móviles basadas en HTML5. [2]

A continuación, se detallan los pasos para la instalación de la plataforma de desarrollo:

#### 3.1.1 Instalación NodeJS

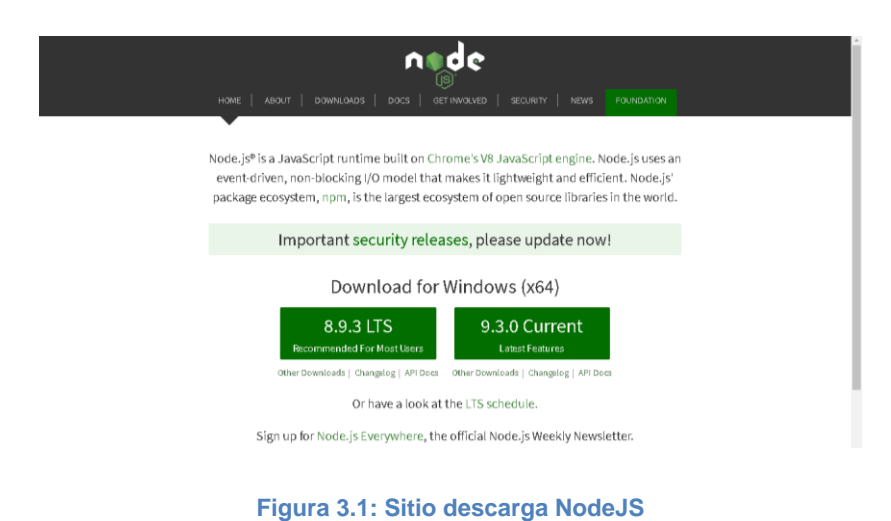

1.- Descargar NodeJS desde el sitio web nodejs.org. [3]

2.- Ir a la carpeta de Descargas, seleccionar el instalador, dar clic derecho Instalar.

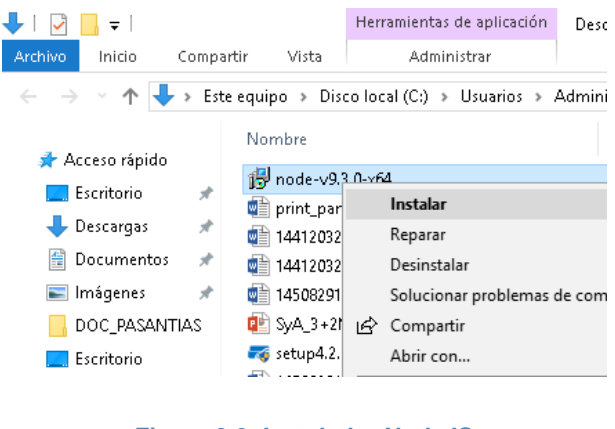

#### Figura 3.2: Instalador NodeJS

#### 3.- Seleccionar Ejecutar.

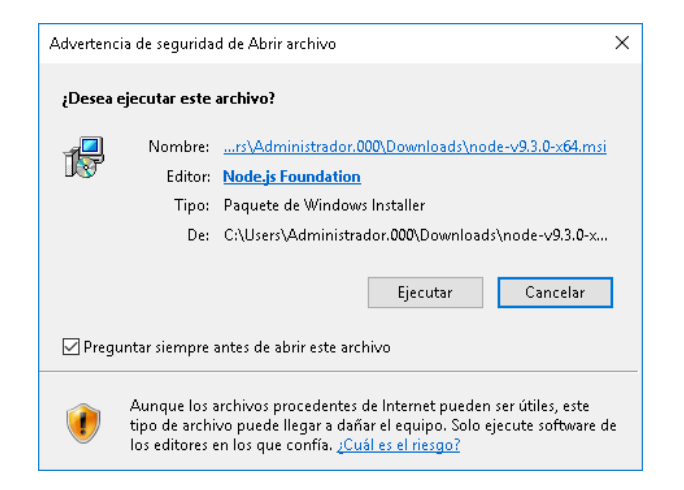

Figura 3.3: Ejecutar instalador

#### 4.- Se inicia la instalación.

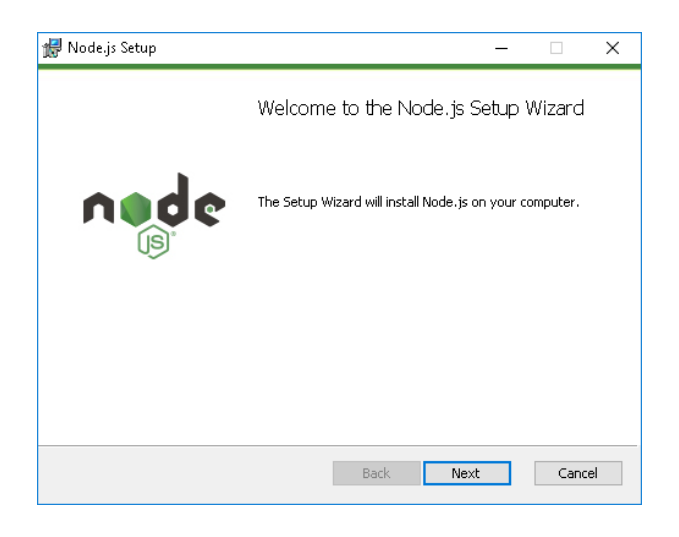

Figura 3.4: Pantalla inicio instalación NodeJS

#### 5.- Aceptar términos y condiciones.

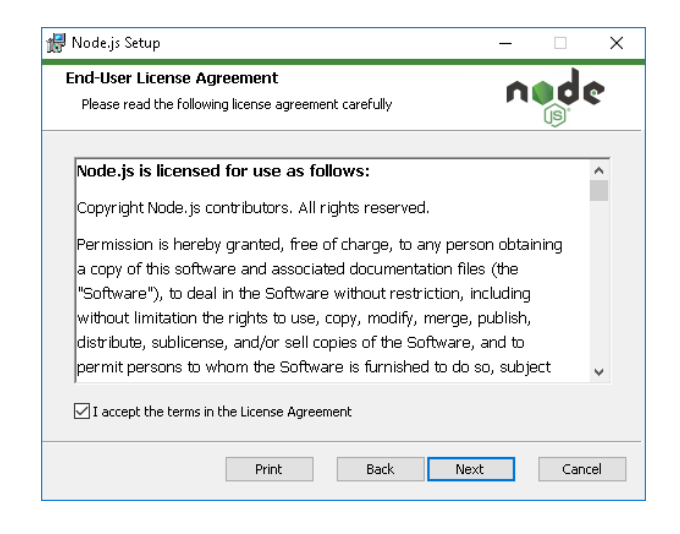

Figura 3.5: Términos y Condiciones NodeJS

6.- Carpeta donde se guarda el archivo instalado.

| 🕼 Node.js Setup                                                          | -  |     | ×   |
|--------------------------------------------------------------------------|----|-----|-----|
| Destination Folder<br>Choose a custom location or click Next to install. | ń  |     | ¢   |
| Install Node.js to:                                                      |    |     |     |
| C:\Program Files\nodejs\<br>Change                                       |    |     | 1   |
| Back                                                                     | dt | Can | cel |

Figura 3.6: Carpeta destino NodeJS

7.- Se pueden modificar las características de la instalación en la siguiente pantalla:

| / Node.js Setup                    |                                                                                    |     |                                                             | _                                                                                |                              | ×   |
|------------------------------------|------------------------------------------------------------------------------------|-----|-------------------------------------------------------------|----------------------------------------------------------------------------------|------------------------------|-----|
| Custom Setup<br>Select the way you | u want features to be installe                                                     | :d. |                                                             | n                                                                                | d                            | \$  |
| Click the icons in th              | ne tree below to change the                                                        | way | features w                                                  | vill be installed.                                                               |                              |     |
|                                    | ode.js runtime<br>om package manager<br>nline documentation shortcut<br>dd to PATH | s   | Install the (node.ex                                        | e core Node.js<br>e).                                                            | runtime                      |     |
|                                    |                                                                                    |     | This feat<br>hard driv<br>subfeatu<br>subfeatu<br>hard driv | ure requires 21<br>e. It has 2 of 2<br>res selected. Tl<br>res require 20K<br>e. | MB on you<br>he<br>B on your | ır  |
|                                    |                                                                                    |     |                                                             |                                                                                  | Browse                       |     |
| Reset                              | Disk Usage                                                                         |     | Back                                                        | Next                                                                             | Cano                         | :el |

Figura 3.7: Configuración instalación NodeJS

#### 8.- Dar clic en instalar.

| 🕼 Node.js Setup                                                                                                    | -          |      | $\times$ |
|----------------------------------------------------------------------------------------------------|------------|------|----------|
| Ready to install Node.js                                                                                                    | ń          |      | ¢        |
| Click Install to begin the installation. Click Back to review or chang<br>installation settings. Click Cancel to exit the wizard. | e any of y | our  |          |
|                                                                                                    |            |      |          |
|                                                                                                    |            |      |          |
| Back                                                                                                    | all        | Cano | cel      |

Figura 3.8: Inicio de instalación NodeJS

#### 9.- Se inicia la instalación.

| Node.js Se  | tup                  |                  |       | - | - 🗆 |   |
|-------------|----------------------|------------------|-------|---|-----|---|
| Installing  | ) Node.js            |                  |       |   | ned | ¢ |
| Please wait | while the Setup Wiza | rd installs Node | e.js. |   |     |   |
| Status:     | Validating install   |                  |       |   |     |   |
|             |                      |                  |       |   |     |   |
|             |                      |                  |       |   |     |   |
|             |                      |                  |       |   |     |   |
|             |                      |                  |       |   |     |   |

Figura 3.9: Instalación en curso NodeJS

10.- Una vez finalizada la instalación, se muestra la siguiente pantalla:

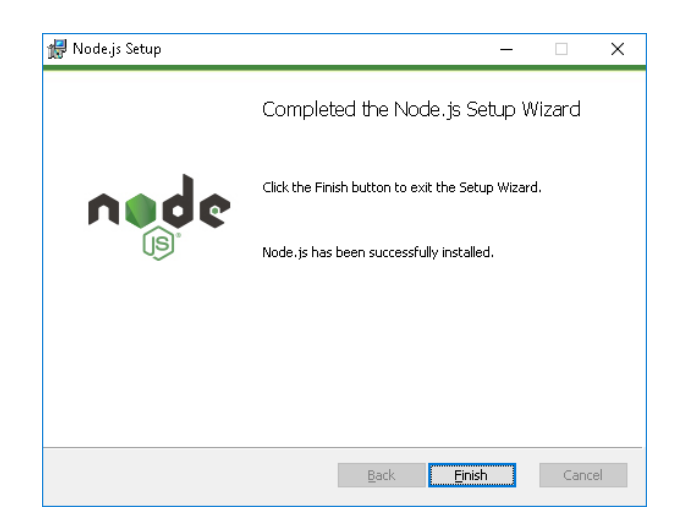

Figura 3.10: Instalación NodeJS finalizada

#### 3.1.2 Instalación IONIC

Una vez instalado NodeJS, la instalación de IONIC se la realiza mediante consola.

1.- Se abre la consola del sistema y se escribe el siguiente comando:

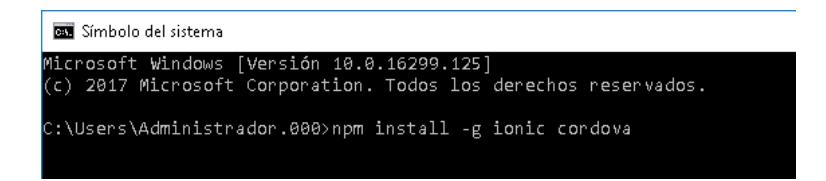

Figura 3.11: Comando instalación IONIC

- 3.1.3 Pantallas de captura que demuestra que los criterios de aceptación se han hecho efectivos
  - Criterio de Aceptación Inicio de Sesión: Debe ingresar usuario y contraseña correctos, se mostrará pantalla de Menú Principal de la aplicación.

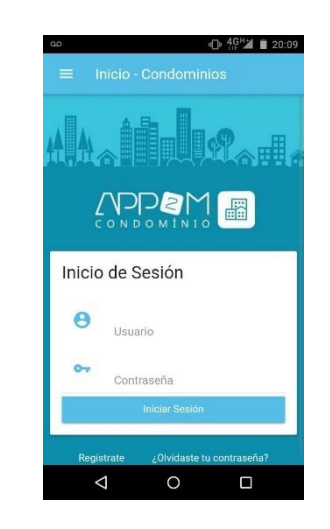

Figura 3.12: Captura Pantalla Inicio de Sesión

 Criterio de Aceptación Registro: Debe ingresar todos los campos solicitados para obtener usuario y contraseña.

| - 00  |                    |             | ⊕ 4 <sup>GH</sup> ≱ 🗎 20:09 |
|-------|--------------------|-------------|-----------------------------|
|       |                    |             |                             |
| Nom   | bres               |             |                             |
| Apell | idos               |             |                             |
| Direc | ción               |             |                             |
| Teléf | ono                |             |                             |
| Usua  | rio                |             |                             |
| Contr | aseña              |             |                             |
| Corre | o electrón         | ico         |                             |
|       | Permitir           | notificacio | nes                         |
|       |                    | AGEPTAR     | 1                           |
|       | $\bigtriangledown$ | 0           |                             |

Figura 3.13: Captura Pantalla Registro

Criterio de Aceptación Menú Principal: Debe tener usuario y contraseña para ingresar a la pantalla del Menú Principal y utilizar la aplicación móvil.

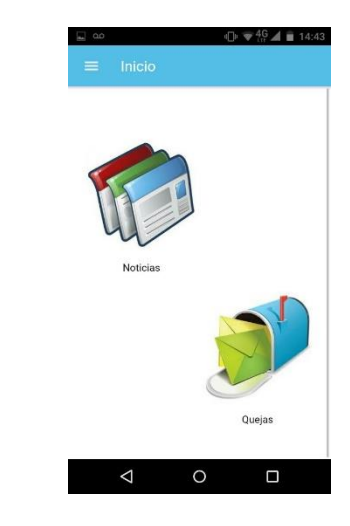

Figura 3.14: Captura de Pantalla Menú Principal

Criterio de Aceptación Crear Queja: Debe ingresar a la opción Quejas, a continuación seleccionar la opción Crear y se mostrará la pantalla donde deberá llenar la información necesaria para la creación de la queja.

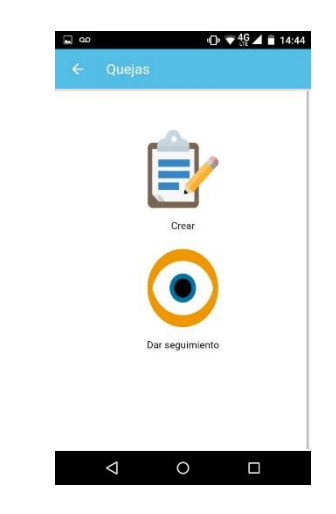

Figura 3.15: Captura de Pantalla Crear Queja

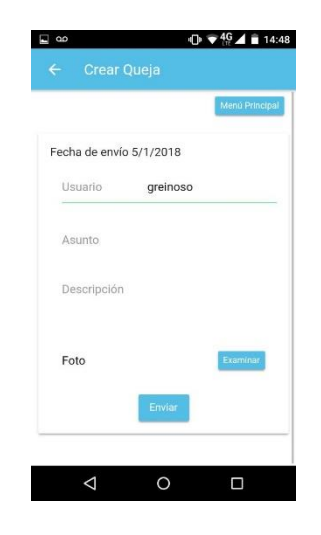

Figura 3.16: Captura de Pantalla Crear Queja 2

Criterio de Aceptación Seguimiento de Queja: Debe ingresar a la opción Quejas, a continuación seleccionar la opción Seguimiento, se mostrarán las quejas que hayan sido ingresadas por el usuario y podrá ver el estado de esta.

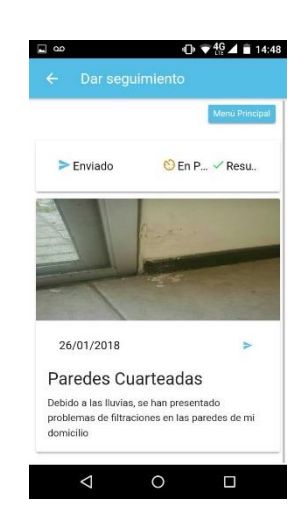

Figura 3.17: Captura de Pantalla Seguimiento Queja

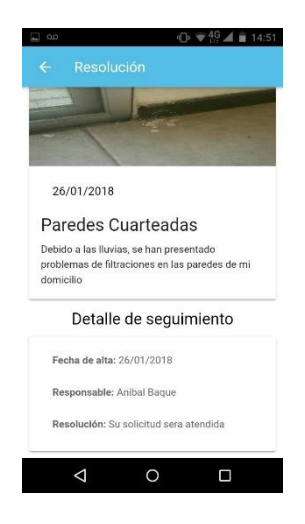

Figura 3.18: Captura de Pantalla Seguimiento Queja 2

Criterio de Aceptación Menú Principal Noticias: Debe ingresar a la opción Noticias y se presentará la pantalla del menú Noticias, donde podrá escoger la opción de noticias que desee conocer.

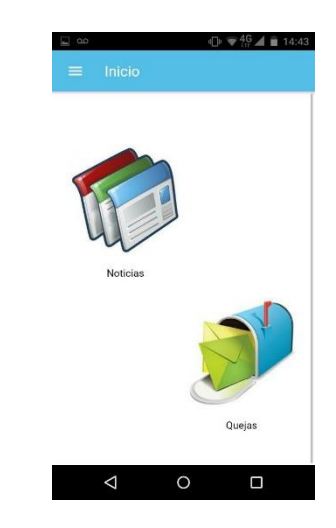

Figura 3.19: Captura de Pantalla Noticias

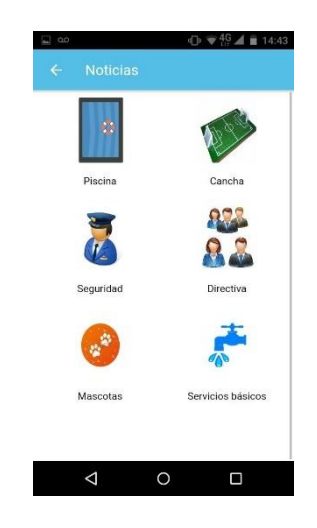

Figura 3.20: Captura de Pantalla Noticias 2

Criterio de Aceptación Noticias - Piscina: Debe ingresar a la opción Noticias y escoger la opción Piscina, y se mostrará la información actualizada referente al uso de la piscina de la urbanización.

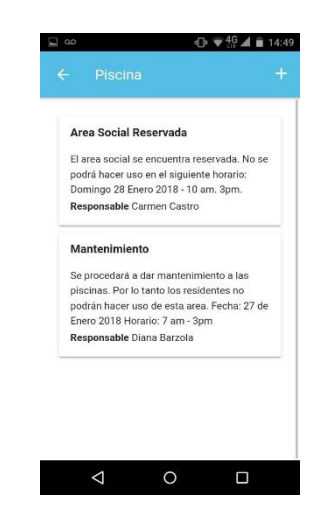

Figura 3.21: Captura de Pantalla Noticias – Piscina

Criterio de Aceptación Cambiar Contraseña: Debe ingresar a la opción Configuración y escoger la opción Cambiar Contraseña, a continuación podrá realizar el cambio, una vez ingresada la contraseña antigua y la nueva contraseña.

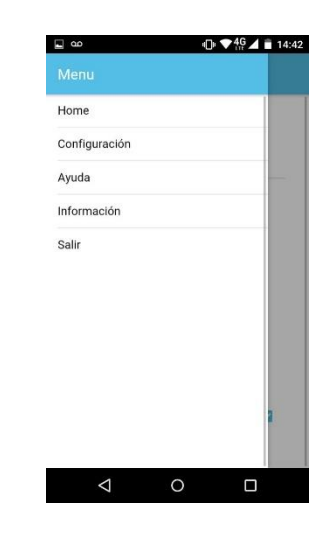

Figura 3.22: Captura de Pantalla Cambiar Contraseña

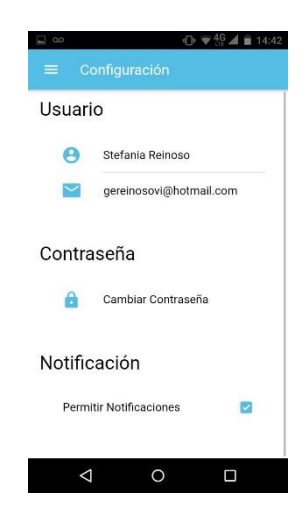

Figura 3.23: Captura de Pantalla Cambiar Contraseña 2

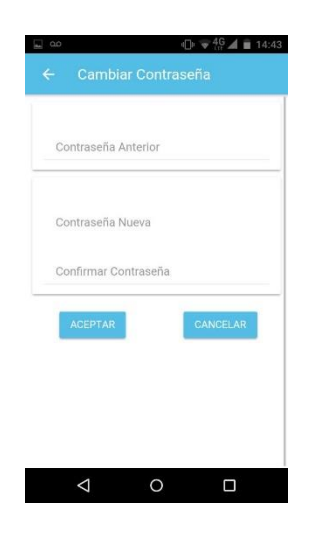

Figura 3.24: Captura de Pantalla Cambiar Contraseña 3

#### 3.2 Criterios de aceptación del producto o servicio

#### 3.2.1 Matriz de criterios de aceptación

# HISTORIA DE USUARIOHU1CONDICIÓNRESULTADORESULTADOInicioCRITERIOS DE<br/>ACEPTACIONCuando se inicia sesión<br/>en la aplicación móvilInicio de Sesión<br/>Inicio de Sesión<br/>Inici

#### Tabla 20: HU1-Criterio de Aceptación hecho efectivo

| HISTORIA DE USUARIO        | HU2                                                                 |                               |  |
|----------------------------|---------------------------------------------------------------------|-------------------------------|--|
|                            | CONDICIÒN                                                           | RESULTADO                     |  |
| CRITERIOS DE<br>ACEPTACION | Cuando se realiza<br>registro, para obtener<br>usuario y contraseña | co         40 40 40 1 ≥ 20.00 |  |

#### Tabla 21: HU2-Criterio de Aceptación hecho efectivo

#### Tabla 22: HU3-Criterio de Aceptación hecho efectivo

| HISTORIA DE USUARIO        | HU3                                                                           |                                                                                                    |  |  |
|----------------------------|-------------------------------------------------------------------------------|----------------------------------------------------------------------------------------------------|--|--|
|                            | CONDICIÒN                                                                     | RESULTADO                                                                                                    |  |  |
| CRITERIOS DE<br>ACEPTACION | Cuando se ingresa a<br>aplicación móvil, se<br>presenta Pantalla<br>Principal | end the second second seco |  |  |

| HISTORIA DE USUARIO        | HU4                         |                                                                                                    |  |  |
|----------------------------|-----------------------------|----------------------------------------------------------------------------------------------------|--|--|
|                            | CONDICIÒN                   | RESULTADO                                                                                                    |  |  |
| CRITERIOS DE<br>ACEPTACION | Cuando se crea una<br>Queja | ● ● <td< th=""></td<> |  |  |
|                            |                             |                                                                                                    |  |  |

#### Tabla 24: HU5-Criterio de Aceptación hecho efectivo

| HISTORIA DE USUARIO        | HU                                                       | 5                                                                                                    |
|----------------------------|----------------------------------------------------------|----------------------------------------------------------------------------------------------------|
|                            | CONDICIÒN                                                | RESULTADO                                                                                                    |
| CRITERIOS DE<br>ACEPTACION | Cuando se quiere realizar<br>seguimiento de una<br>Queja | a a a a b a b a b a b a a <td< th=""></td<> |

| HISTORIA DE USUARIO        | HU                                                        | 6                                                                                                    |
|----------------------------|-----------------------------------------------------------|----------------------------------------------------------------------------------------------------|
|                            | CONDICIÒN                                                 | RESULTADO                                                                                                    |
| CRITERIOS DE<br>ACEPTACION | Cuando se quiere<br>ingresar a la pantalla de<br>Noticias | Image: Constraint of the sector of the sector o |

#### Tabla 25: HU6-Criterio de Aceptación hecho efectivo

#### Tabla 26: HU7-Criterio de Aceptación hecho efectivo

| HISTORIA DE USUARIO        | HU                                                                    | 7                                                                                                    |
|----------------------------|-----------------------------------------------------------------------|----------------------------------------------------------------------------------------------------|
|                            | CONDICIÒN                                                             | RESULTADO                                                                                                    |
| CRITERIOS DE<br>ACEPTACION | Cuando se quiere<br>verificar las noticias<br>referentes a la piscina | C     Piscina      Area Social Reservada      I area social se encuentra reservada. No se podrá hacer uso en el siguiente horario:     Domingo 28 Enero 2018 - 10 am. 3pm.      Responsable Carmen Castro      Mantenimiento      Sprocedará a dar mantenimiento a las podrá hacer uso de esta area. Fecha: 27 de Enco 2018 Horario: 7 am. 3gm.      Responsable Diana Barzola |

| HISTORIA DE USUARIO | HU                                                | 8                                                                                                    |
|---------------------|---------------------------------------------------|----------------------------------------------------------------------------------------------------|
|                     | CONDICIÒN                                         | RESULTADO                                                                                                    |
|                     | Cuando se quiere realizar<br>cambio de contraseña | Image: Configuración   Ayuda   Ayuda   Información   Salir                                               Notificación     Notificación     Image: Contraseña     Notificación     Permitir Notificaciones     Image: Contraseña     Notificación     Permitir Notificaciones     Image: Contraseña     Image: Contraseña     Image: Contr |

#### Tabla 27: HU8-Criterio de Aceptación hecho efectivo

Con la implementación de la Metodología SCRUM en el desarrollo del proyecto, se fueron realizando presentaciones al cliente del avance de la aplicación móvil.

En cada Sprint se realizaron pruebas para ver el correcto funcionamiento de la aplicación y conocer si se adapta a las necesidades del cliente y en el caso de ser necesario realizar las correcciones respectivas.

#### 3.2.3 Métodos para corrección (Sprint)

El método de corrección que fue utilizado durante el desarrollo de la aplicación es el Tablero Scrum, el cual permite tener un control y seguimiento de las actividades de acuerdo cómo se han ido realizando.

## **CAPITULO 4**

# 4. SOLUCIÓN TECNOLÓGICA IMPLEMENTADA

La aplicación móvil manejará 2 tipos de usuarios:

- Administrador.
- Residente.
- Usuario Administrador: Este usuario podrá ingresar las noticias referentes a la urbanización, debe escoger del menú noticias la categoría, seleccionar la opción agregar y llenar el formulario para generar la noticia como se muestra en la Figura 4.1.

Revisar las quejas que han sido ingresadas por los residentes, seleccionar una y luego ingresar la resolución y de esta forma mantener informado al residente del estado de su queja (Ver Figura 4.2).

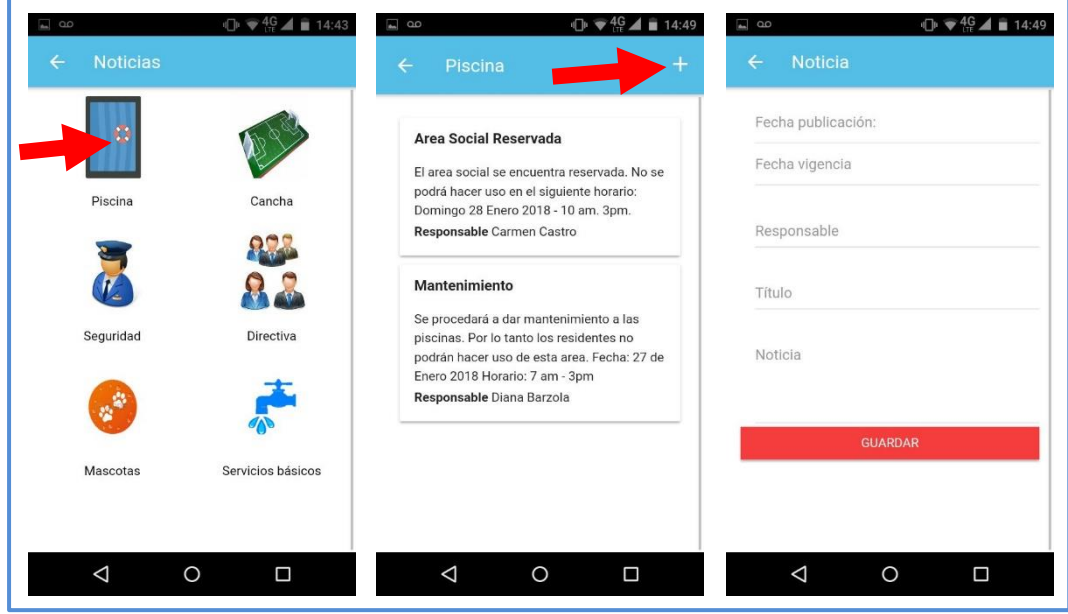

Figura 4.1: Ingreso Nueva Noticia

| ← Dar seguimiento                                                                         | ← Resolución                                                                                          |
|-------------------------------------------------------------------------------------------|----------------------------------------------------------------------------------------------------|
| Menú Principal                                                                            | 26/01/2018                                                                                            |
| Sec                                                                                       | Paredes Cuarteadas                                                                                    |
| ► Enviado O En P.,. ✓ Resu                                                                | Debido a las lluvias, se han presentado<br>problemas de filtraciones en las paredes de r<br>domicílio |
|                                                                                           | Enviar resolución                                                                                     |
|                                                                                           | Estado                                                                                                |
| 26/01/2018 >                                                                              | Resolución                                                                                            |
| Paredes Cuarteadas                                                                        |                                                                                                    |
| Debido a las lluvias, se han presentado<br>problemas de filtraciones en las paredes de mi | Enviar                                                                                                |
| domicilio                                                                                 | Detalle de seguimiento                                                                                |
|                                                                                           |                                                                                                    |

Figura 4.2: Ingresar Resolución Queja

Usuario Residente: Este usuario tendrá acceso a Noticias y Quejas.

En el menú Noticias, podrá verificar las actividades relacionadas de acuerdo con cada categoría (Piscina, Cancha, Directiva, Seguridad, Mascotas y Servicios Básicos) referente a su urbanización (Ver Figura 4.3).

En el menú Quejas tiene las opciones de ingresar quejas (Ver Figura 4.4) y poder revisar el avance de esta (Ver Figura 4.5).

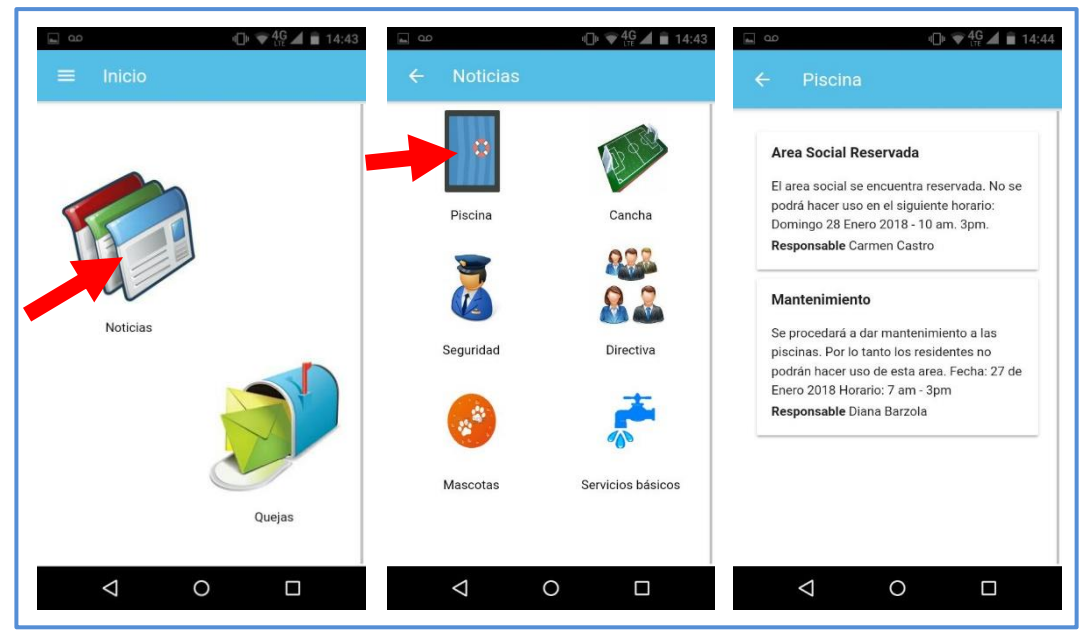

Figura 4.3: Ver Noticias

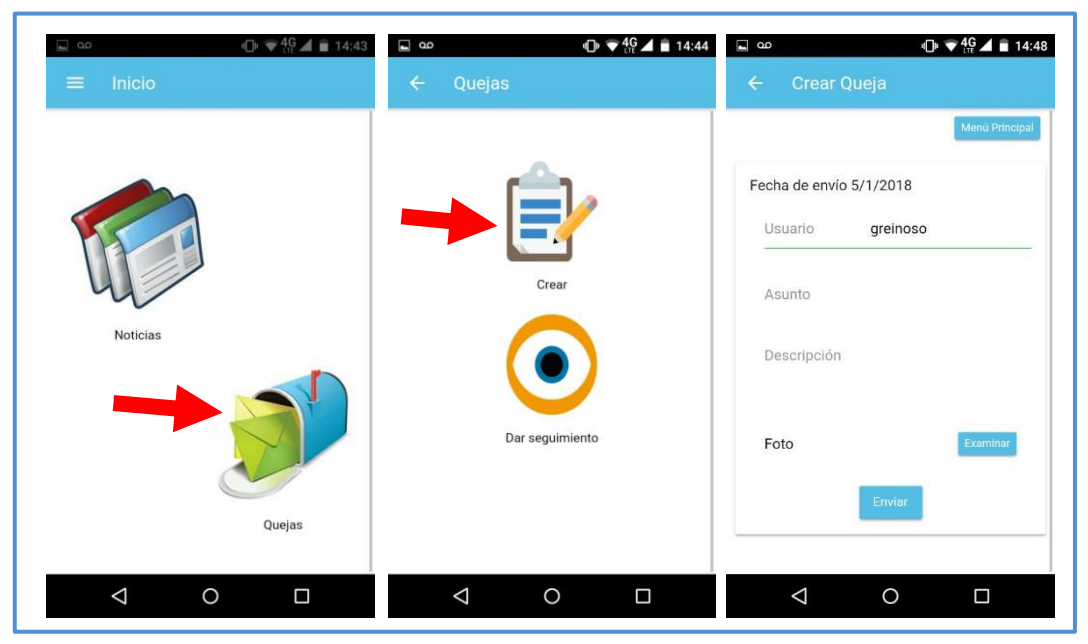

Figura 4.4: Crear Queja

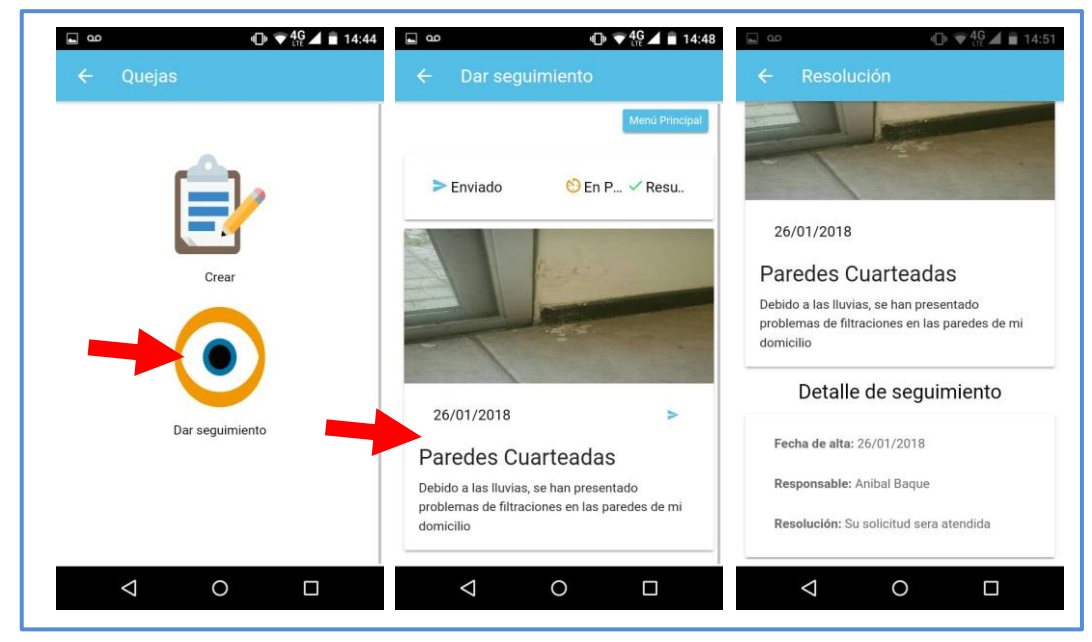

Figura 4.5: Seguimiento Queja

### **CONCLUSIONES Y RECOMENDACIONES**

Para el desarrollo del aplicativo móvil se utilizó tecnología basada en aplicaciones hibridas, lo cual permitió que la solución pueda llegar a más urbanizaciones.

El aplicativo móvil obtuvo buena aceptación por parte de los usuarios quienes se acoplaron de manera rápida al aplicativo, puesto que es intuitiva y de fácil manejo. Mediante la información obtenida por los usuarios a través de comentarios, luego del uso de la aplicación, se podrá trabajar en futuras mejoras y de esta manera poder brindar una solución más robusta.

La aplicación móvil permitirá mantener una buena comunicación entre el administrador y los residentes de la urbanización, los administradores se ahorrarán mucho más tiempo y costo, puesto que ya no deberán imprimir volantes para dar a conocer información al residente respecto a la urbanización, sino que mediante el aplicativo móvil, podrá enviar noticias de forma masiva y al instante.

Los residentes podrán notificar al administrador diversas problemáticas e inconvenientes ocurridos en su vivienda desde el lugar donde se encuentre y en cualquier horario, desde la aplicación móvil.

Para futuras mejoras de la aplicación móvil se recomienda mantener actualizadas las librerías que han sido utilizadas en el desarrollo de este proyecto, en el caso de que en un futuro aparezcan versiones nuevas en lo que respecta al sistema operativo para dispositivos móviles. Una vez que se haya realizado la publicación del aplicativo móvil y que esté disponible, es importante revisar y monitorear el rendimiento del servidor y mantener actualizada la información de la base de datos y de esta manera ofrecer información actual a los usuarios residentes.

## **BIBLIOGRAFIA**

- [1] «La Guía Definitiva de Scrum,» [En línea]. Available: http://www.scrumguides.org/docs/scrumguide/v1/scrum-guide-es.pdf. [Último acceso: 5 Octubre 2017].
- [2] «Tutorial IONIC,» [En línea]. Available: https://ionicframework.com/docs/intro/tutorial/. [Último acceso: 20 Noviembre 2017].
- [3] «Node JS Instalación,» [En línea]. Available: https://www.w3schools.com/nodejs/default.asp. [Último acceso: 15 Noviembre 2017].